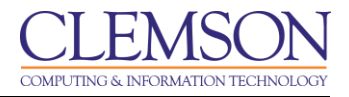

## Associating and Grading a Rubric with an Assignment

| Associating a Rubric to an Assignment          | 1 |
|------------------------------------------------|---|
| Grading an Assignment associated with a Rubric | 6 |

Rubrics help students organize their efforts to meet the requirements of an assignment while instructors interact with an associated rubric to explain their evaluation to students. Once you create a rubric, you may link that rubric to an assignment.

## Associating a Rubric to an Assignment

- 1. Go to your Blackboard course.
- 2. Select the **Content** link on the course menu.

| <u>CLEMS</u>                                                |                       |                                                                                                    |                   |                   |                  |                       |                       |                                 | 💄 Jessie Buckley                   | ▼ -½       |
|-------------------------------------------------------------|-----------------------|----------------------------------------------------------------------------------------------------|-------------------|-------------------|------------------|-----------------------|-----------------------|---------------------------------|------------------------------------|------------|
| MyCLEmson Courses                                           | Workgroups            | Content Collection                                                                                                    | Employees         | Students          | Clemson Resou    | irces P               | ortal Admin           |                                 |                                    |            |
| buckle8-nutrition101 buckle8-nut                            | trition101 🔯 Home     | e Page                                                                                                    |                   |                   |                  |                       |                       |                                 | Edit Mode is: ON                   | ] (        |
| buckle8-nutrition101     (buckle8-nutrition101)             | Hor                   | ne Page ⊠                                                                                                    |                   |                   |                  |                       |                       |                                 |                                    |            |
| Home Page 🛛                                                 | Add Course            | Module                                                                                                    |                   |                   |                  |                       |                       |                                 | Customize Page                     | <b>↑</b> ↓ |
| Content 2 Discussions Groups                                | My Annour             | cements<br>O Course Announcemen                                                                                                    | ts have been pos  | ted in the last 7 | 🚸 🗖 🖾<br>days.   | My Caler              | ndar<br>No calend     | dar events have been posted for | r the next 7 days.                 | 3          |
| Tools                                                       | <                     |                                                                                                    |                   | more              | announcements    |                       |                       |                                 | more calendar events               |            |
| Help 🖬<br>Textbooks 🖬                                       | My Tasks<br>My Tasks: |                                                                                                    |                   |                   |                  | To Do                 |                       |                                 | ۵ ۵                                |            |
| COURSE MANAGEMENT                                           |                       | 1                                                                                                    | lo tasks due.     |                   |                  | Edit Notifi           | ication Setting:      | S                               |                                    |            |
| * Control Panel                                             |                       |                                                                                                    |                   |                   | more tasks       | What's P              | ast Due               |                                 | Actions ¥                          |            |
| Content Collection »                                        | What's Nev            | /                                                                                                    |                   |                   | e 🗆 🛛            | × All Iter            | ms (0)                |                                 | *                                  |            |
| Course Tools<br>Evaluation                                  | 🚨 Edit Not            | fication Settings                                                                                                    |                   |                   | Actions 😺        | What's D<br>Select Da | lue<br>ate: 07/23/201 | 13 🗃 Go                         | Actions ¥                          |            |
| Grade Center »                                              |                       | N                                                                                                    | o Notifications   |                   |                  | * Today               | (0)                   |                                 | 8                                  |            |
| <ul> <li>Users and Groups</li> <li>Customization</li> </ul> |                       |                                                                                                    |                   |                   |                  |                       |                       | Nothing Due Today               |                                    |            |
| Packages and Utilities »                                    |                       |                                                                                                    |                   |                   |                  | * Tomor               | row (0)               |                                 | 8                                  |            |
| × Help                                                      |                       |                                                                                                    |                   |                   |                  | ¥This ₩               | /eek (0)              |                                 | ×                                  |            |
|                                                             |                       |                                                                                                    |                   |                   |                  | ▼Future               | (0)                   |                                 | 8                                  |            |
| https://bb.clemson.edu/webapps/blac                         | kboard/content/list   | ontentEditable.jsp?contentEditable.jsp?content | ent_id=_1945503_1 | &course_id=_84    | 548_1&mode=reset |                       |                       | La                              | ast Updated: July 23, 2013 12:20 P | м 🖉 🚽      |

3. Hover over the Assessments tab and select Assignment.

| CLEMS                                                                                                    |                                                                                                    |                                                                                                    |                   |                |                   |              |  | 💄 Jessie Buckley | • | -21   |
|----------------------------------------------------------------------------------------------------|----------------------------------------------------------------------------------------------------|----------------------------------------------------------------------------------------------------|-------------------|----------------|-------------------|--------------|--|------------------|---|-------|
| MyCLEmson Courses                                                                                                    | Workgroups                                                                                                    | Content Collection                                                                                                    | Employees         | Students       | Clemson Resources | Portal Admin |  |                  |   | - III |
| buckle8-nutrition101 buckle8-nut buckle8-nutrition101 A (buckle8-nutrition101) A (buckle8-nutrition101) A (buckle8-nutri | Control Control Contro | Intent S Assessments Test Survey Assignment Survey Survey | Signment<br>prest | Publisher<br>3 | Content ¥         |              |  | Edt Mode is: ON  |   |       |

4. Enter the **Name and Color** and **Instructions** for the assignment.

| CLEMS                                                                                                 |                                                                                                    | 💄 Jessie Buckley 🔻 🔧 |
|----------------------------------------------------------------------------------------------------|----------------------------------------------------------------------------------------------------|----------------------|
| MyCLEmson Courses                                                                                     | Workgroups Content Collection Employees Students Clemson Resources Portal Admin                                                                                                    |                      |
| buckle8-nutrition101 buckle8-nut                                                                      | rition101 🖾 Content > Create Assignment                                                                                                    | Edit Mode is: ON     |
| buckle8-nutrition101                                                                                  | Create Assignment     Assignments are a form of assessment that adds a column to the Grade Center. Use the Grade Center to assign grades and give feedback to each studen                                                                                                    | It. <u>More Help</u> |
| Content Solutions                                                                                     | * Indicates a required field.                                                                                                    | Cancel Submit        |
| Groups 🛛                                                                                              | Assignment Information     Name and Color     Assignment 1                                                                                                    |                      |
| Help 🖬<br>Textbooks 😒                                                                                 |                                                                                                    |                      |
| COURSE MANAGEMENT                                                                                     | $\begin{array}{c} \mathbf{T} \ \mathbf{T} \ $ |                      |
| Content Collection<br>Course Tools<br>Evaluation<br>Grade Center<br>Users and Groups<br>Customization | This assignment will test your knowledge of the syllabus.                                                                                                    |                      |
| Packages and Utilities »<br>× Help                                                                    | Path: p                                                                                                    | Words:9 🦼            |
|                                                                                                    | Assignment Files     Attach File     Browse My Computer Browse Content Collection                                                                                                    |                      |
|                                                                                                    | Grading     Hoints Possible     100                                                                                                    |                      |

5. In Section 2: Assignment Files click Browse My Computer or Browse Content Collection to attach a file if necessary.

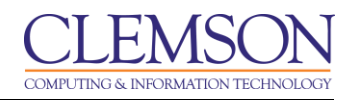

| CLEMS                              |                                                                                                    | 💄 Jessie Buckley 🔻 🄸 |
|------------------------------------|----------------------------------------------------------------------------------------------------|----------------------|
| UNIVERSITY<br>MyCLEmson Courses    | Workgroups Content Collection Employees Students Clemson Resources Portal Admin                                                                                                    |                      |
| Packages and Utilities ×           | Path: p                                                                                                    | Words:9 🦼            |
|                                    | 2. Assignment Files<br>Attach File Browse My Computer Browse Content Collection                                                                                                    |                      |
|                                    | 3. Grading                                                                                                    |                      |
|                                    | Associated Rubrics     Associated Rubrics                                                                                                    |                      |
|                                    | Seleci Rubric     Create New Rubric                                                                                                    |                      |
|                                    | Create Prom Existing     Oracle Prom Existing     Wake the Assignment Available     This assignment cannot be made available until it is assigned to an individual or group of students. |                      |
|                                    | Number of Attempts   Allow single attempt  Allow unlimited attempts  Number of attempts:                                                                                                 |                      |
|                                    | Limit Availability Display After III So<br>Enter dates as mm/dd/yyyy. Time may be entered in any increment.                                                                              |                      |
|                                    | Enter dates as mm/dd/yyyy. Time may be entered in any increment.                                                                                                    |                      |
| https://bb.clemson.edu/webapps/bla | ackboard/execute/manageAssignment?method=showadd&content_id=_1945503_1&course_id=_84548_1#                                                                                               |                      |

- 6. In Section 3: Grading enter in the Points Possible for the assignment.
- 7. Hover your mouse over Add Rubric. You have three choices for the rubrics option:
  - Select Rubric to use an existing rubric.
  - Create New Rubric, which will allow you to create a new rubric.
  - **Create From Existing**, which will give you a copy of an existing rubric that you can alter for this rubric.
- 8. For this example, we chose Select Rubric option. The Select Rubrics window is displayed.

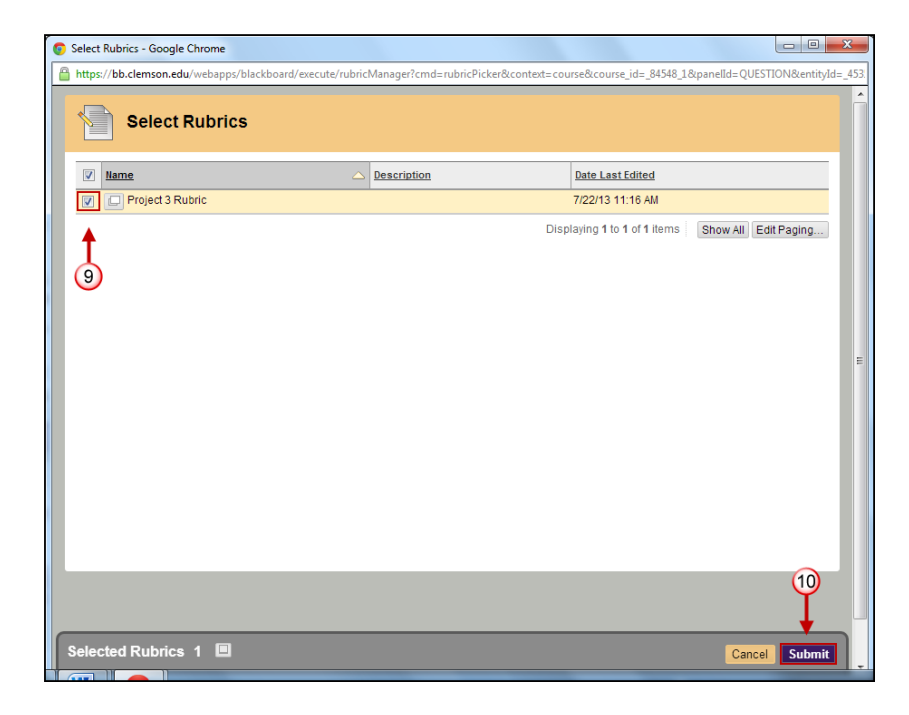

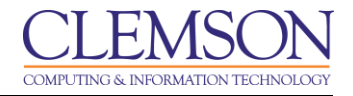

- 9. Select the rubric to use with this test question.
- 10. After selecting a rubric, click **Submit.**
- 11. Click **OK** In the pop up window to assign the rubric's maximum points as the point value.

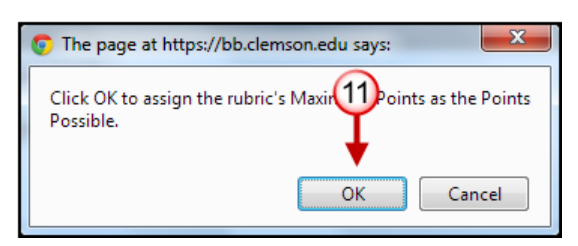

12. Click the red X next to the rubric name to **remove rubric association**, click the middle button to **view rubric**, click the last button with the pencil to **edit the rubric**.

| CLEMS#N                             |                                                              |                                                                                                    | 💄 Jessie Buckley 🔻 🚽                           | <b>N</b> |
|-------------------------------------|--------------------------------------------------------------|----------------------------------------------------------------------------------------------------|------------------------------------------------|----------|
| MyCLEmson Courses                   | Workgroups Content Collection                                | n Employees Students Clemson Resources Portal Admin                                                                                                    |                                                |          |
|                                     | 2. Assignment Files<br>Attach File                           | Browse My Computer Browse Content Collection                                                                                                    |                                                | •        |
|                                     | 3. Grading<br>* Points Possible                              | 100                                                                                                    |                                                |          |
|                                     | Associated Rubrics                                           | Add Rubric * 13<br>12 Name Type                                                                                                    | Show<br>Date Last Edited Rubric to<br>Students |          |
|                                     |                                                              | Project 2 Rubric      Vised for Grading      Vised for Secondary      Evaluation                                                                                                    | Jul 22, 2013 11:06:22 AM 👿 🖲 No                | III      |
|                                     | 4. Availability                                              |                                                                                                    |                                                |          |
|                                     | Make the Assignment Avai<br>This assignment cannot be made a | lable<br>vailable until it is assigned to an individual or group of students.                                                                                                    |                                                |          |
|                                     | Number of Attempts                                           | Allow single attempt     Allow unlimited attempts     Number of attempts:                                                                                                    |                                                |          |
|                                     | Limit Availability                                           | Display After     Image: Second second second |                                                |          |
|                                     |                                                              | Display Until     Display Until     Display Until     Display Until     Display Until     Display Until                                                                                                    |                                                |          |
| https://bb.clemson.edu/webapps/blac | kboard/execute/manageAssignment?                             |                                                                                                    |                                                | -        |

13. Under Type, **Used for Grading** is selected.

**Note:** Multiple rubrics can be associated with an item. Rubrics can be designated as **Used for Grading** or **Used for Secondary Evaluation**. If you associate multiple rubrics, only one can be the primary grading rubric, designated as **Used for Grading**.

14. You have three options in the Show Rubric to Students area (at the end of the associated rubric area). By default it is set to No. To display the rubric to students select either Yes (With Rubric Scores) or Yes (Without Rubric Scores). You can also select to show the rubric to students After Grading.

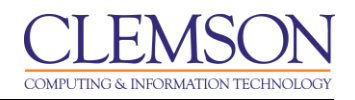

| CLEMS                                |                                                                |                                                                                                    |                             |                          | 💄 Jessie Buckley 🔻 📲                          |
|--------------------------------------|----------------------------------------------------------------|----------------------------------------------------------------------------------------------------|-----------------------------|--------------------------|-----------------------------------------------|
| MyCLEmson Courses                    | Workgroups Content Collection                                  | Employees Students Cler                                                                                 | mson Resources Portal Admin |                          |                                               |
|                                      | 2. Assignment Files<br>Attach File                             | Browse My Computer Browse Cor                                                                           | ntent Collection            |                          |                                               |
|                                      | 3. Grading<br>* Points Possible                                | 100                                                                                                    |                             |                          |                                               |
|                                      | Associated Rubrics                                             | Add Rubric ¥                                                                                            | Туре                        | Date Last Edited         | 14<br>show<br>tubric to                       |
|                                      |                                                                | Project 2 Rubric                                                                                        | Used for Grading            | Jul 22, 2013 11:06:22 AM | Yes (With Rubric Scores)                      |
|                                      | 4. Availability                                                |                                                                                                    |                             |                          | Yes (Without Rubric Scores)     After Grading |
|                                      | Make the Assignment Avail<br>This assignment cannot be made av | able<br>railable until it is assigned to an individual or group                                         | p of students.              |                          |                                               |
|                                      | Number of Attempts                                             | <ul> <li>Allow single attempt</li> <li>Allow unlimited attempts</li> <li>Number of attempts:</li> </ul> |                             |                          |                                               |
|                                      | Limit Availability                                             | Display After     Im     Display After     Im     Display Until                                         | ered in any increment.      |                          |                                               |
| https://bb.clemson.edu/webapps/black | kboard/execute/manageAssignment?                               | Enter dates as mm/dd/yyyy. Time may be ente                                                             | ered in any increment.      |                          |                                               |

- 15. Click Submit.
- 16. In section 4: Availability select the checkbox next to Make the Assignment Available.
- 17. The **Number of Attempts** can be set to **Allow single attempt, Allow unlimited attempts**, or designate a specific **Number of attempts**.

|           | <u>N</u> |                         |                                                        |                                                                               |                                    |                                                 |                    |                        |                      | 💄 Jessie Buckley     | -   | 2      |
|-----------|----------|-------------------------|--------------------------------------------------------|-------------------------------------------------------------------------------|------------------------------------|-------------------------------------------------|--------------------|------------------------|----------------------|----------------------|-----|--------|
| MyCLEmson | Courses  | Workgroups              | Content Collection                                     | Employees                                                                     | Students                           | Clemson Resources                               | Portal Admin       |                        |                      |                      |     |        |
|           |          | 4. Ava                  | ilability                                              |                                                                               |                                    |                                                 |                    |                        |                      |                      |     |        |
|           | 16-      | Hake This assig         | the Assignment Availabl<br>nment cannot be made avail  | le<br>able until it is assign                                                 | ed to an individual                | or group of students.                           |                    |                        |                      |                      |     | 000000 |
|           |          | Number                  | of Attempts                                            | <ul> <li>Allow single</li> <li>Allow unlimit</li> <li>Number of at</li> </ul> | attempt<br>ed attempts<br>ttempts: | ]                                               |                    |                        |                      |                      |     |        |
|           |          | Limit Ava               | lability                                               | Display After<br>Enter dates as mm/                                           | 07/24/2013<br>dd/yyyy. Time may    | y be entered in any increment.                  |                    |                        |                      |                      |     |        |
|           |          |                         |                                                        | Enter dates as mm/                                                            | dd/yyyy. Time maj                  | y be entered in any increment.                  |                    |                        |                      |                      |     |        |
|           | (19)-    | Track                   | Number of Views                                        |                                                                               |                                    |                                                 |                    |                        |                      |                      | _   |        |
|           |          | 5. Due                  | Dates                                                  |                                                                               |                                    |                                                 |                    |                        |                      |                      |     |        |
|           |          | Submiss                 | ions are accepted after th                             | nis date, but are m                                                           | narked Late.                       |                                                 |                    |                        |                      |                      |     |        |
|           |          | Due Date                | 20                                                     | 07/26/2013<br>Enter dates as mm/                                              | dd/yyyy. Time may                  | 59 PM Solution of the entered in any increment. |                    |                        |                      |                      |     |        |
|           |          | 6. Rec                  | ipients                                                |                                                                               |                                    |                                                 |                    |                        |                      |                      |     | I      |
|           |          | If any stu<br>these stu | dents are enrolled in mor<br>dents with an overall gra | re than one group<br>de for the assignr                                       | receiving the sa<br>ment.          | ame assignment they will su                     | ubmit more than or | e attempt for this ass | ignment. It may be n | necessary to provide |     |        |
|           |          | Recipient               | s 21-                                                  | <ul> <li>All Students</li> <li>Groups of St</li> </ul>                        | Individually<br>udents             |                                                 |                    |                        |                      |                      |     |        |
|           |          | 7. Subr                 | nit                                                    |                                                                               |                                    |                                                 |                    |                        |                      | 22                   |     |        |
|           |          | Click Sul               | omit to finish. Click Canco                            | el to quit without s                                                          | aving changes.                     |                                                 |                    |                        |                      | Cancel Subn          | nit | 4      |

18. Next to the **Limit Availability** section, designate when the assignment should be displayed by choosing a **Display After** date and time along with a **Display Until** date and time.

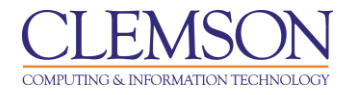

- 19. Select the checkbox to **Track Number of Views**.
- 20. In Section 5: **Due Dates** enter the due date for the submission if necessary, this is what will appear on the Blackboard Home page under Announcements.
- 21. In Section 6: **Recipients** select recipients for the assignment, **All Students Individually** or **Groups of Students**.
- 22. Click Submit

## Grading an Assignment associated with a Rubric

- 1. Go to your Blackboard course.
- 2. From the Control Panel expand the chevron next to **Grade Center** and select **Full Grade Center**.
- 3. Find the **assignment** column on the Grade Center. Locate the green exclamation mark which indicates student submission on the assignment column.
- 4. Expand the chevron and click View Grade Details.

| CLEMS                                                      |                                        |                                       |                                                         |                                              |                             |                         |              |                        |                                              | 💄 Jessie Bi   | uckley <mark>3</mark> 🔻 |
|------------------------------------------------------------|----------------------------------------|---------------------------------------|---------------------------------------------------------|----------------------------------------------|-----------------------------|-------------------------|--------------|------------------------|----------------------------------------------|---------------|-------------------------|
| MyCLEmson                                                  | Courses                                | Workgroups                            | Content Collection                                      | Employees                                    | Students                    | Clemson Resource        | es F         | Portal Admin           |                                              |               |                         |
| buckle8-nutrition10                                        | 1 buckle8-nutri                        | ition101 📓 Grad                       | le Center                                               |                                              |                             |                         |              |                        |                                              | Edit Mode is: | ON 📝 ?                  |
| + E E *                                                    | 01 *<br>101)                           | Gra                                   | ade Center : As                                         | signments                                    | ades may be ei              | ntered on the Grade D   | etails page  | e, accessed by         | / selecting the table cell for the grade. Wh | en screen re  | ader                    |
| Information III                                            | 8                                      | mode is off, gra<br>keys or the tab k | des can be typed directly<br>(ey to navigate through th | into the cells on the Grade Center. <u>N</u> | ne Grade Centi<br>Iore Help | er page. To enter a gra | de: click th | he cell, type the      | e grade value, and press the Enter key to    | submit. Use   | the arrow               |
| Content<br>Discussions                                     |                                        | Create Colur                          | mn Create Calcula                                       | ated Column ⊗                                | Manage                      | ⊗ Reports ⊗             |              |                        | Fi                                           | ter Work      | k Offline 📎             |
| Groups<br>Tools<br>Help                                    |                                        | Move To                               | Top Email 📎                                             |                                              |                             |                         |              |                        | Sort Columns By: Layout Position             | Order: As     | cending 😒               |
| Textbooks                                                  | ۵                                      | Last Name                             | First Name                                              | 🗵 Username                                   | 🗵 Stude                     | nt ID 🛛 🛛 Last Ad       | cess         | 🛛 Availability         | Group Project 1 🛛 Assignme                   | nt 1          | <b>→</b> 3              |
| COURSE MANAG                                               | GEMENT                                 | Trainer01                             | Trainer01                                               | trainer01                                    |                             | July 24                 | 2013         | Available              | //////////////////////////////////////       |               |                         |
| Control Panel                                              | ************************************** | Trainer02                             | Trainer02<br>Trainer04                                  | trainer02<br>trainer04                       |                             | July 24                 | 2013         | Available<br>Available | View Grade Details     Exempt Crade          | <del>`</del>  | 4                       |
| Course Tools<br>Evaluation                                 |                                        | Selected Rows: (                      | 0<br>Top Email 📎                                        |                                              |                             |                         |              |                        | > Attempt 7/24/13                            |               | on Legend               |
| Grade Center                                               | *                                      |                                       |                                                         |                                              |                             |                         |              |                        |                                              | Edit Rows     | s Displayed             |
| Needs Grading<br>Full Grade Center<br>Assignments<br>Tests | _2                                     |                                       |                                                         |                                              |                             |                         |              |                        |                                              |               |                         |
| Customization                                              | >                                      | hook/do/instructo                     | r/ontorGradoContor?                                     | ro id= 9/5/0 1.0                             | id-172091#                  |                         |              |                        |                                              |               |                         |

5. Click Grade Attempt button.

| CLEMS                                                                                             |                                                                                                    |                                                                                                    |                                                                                                |                                |               |                              | 💄 Jessie Buckley | 3 🔻 | -21 |
|---------------------------------------------------------------------------------------------------|----------------------------------------------------------------------------------------------------|----------------------------------------------------------------------------------------------------|------------------------------------------------------------------------------------------------|--------------------------------|---------------|------------------------------|------------------|-----|-----|
| MyCLEmson Courses                                                                                 | Workgroups Conten                                                                                                    | t Collection Employees                                                                                                    | Students Clemson R                                                                             | esources Porta                 | al Admin      |                              |                  |     |     |
| buckle8-nutrition101 buckle8-nut                                                                  | rition101 🔯 Grade Center > 0                                                                                                    | Grade Details                                                                                                    |                                                                                                |                                |               |                              | Edit Mode is: ON |     | -   |
| buckle8-nutrition101 * (buckle8-nutrition101) Home Page                                           | Grade De                                                                                                    | tails                                                                                                    |                                                                                                |                                |               |                              | Jump             | to  |     |
| Information  Content                                                                              | User Trainer01 Trai                                                                                                    | ner01 (trainer01) < >                                                                                                    | Column Assignment 1 (                                                                          | Assignment) <                  | >             |                              |                  |     |     |
| Groups III<br>Tools III<br>Help III<br>Textbooks III                                              | Current Grade:                                                                                                    | Needs Grading<br>Grade based on L<br>Due: Jul 26, 2013<br>Calculated Grade                                                                                    | Out of 100 points Exem<br>ast Graded Attempt                                                   | pt                             |               |                              |                  |     | E   |
| COURSE MANAGEMENT                                                                                 | Attempts Manual Ove                                                                                                    | View Attempts<br>erride Column Details G                                                                                                    | rade History                                                                                   |                                |               |                              |                  |     |     |
| Content Collection >><br><ul> <li>Course Tools</li> <li>Evaluation &gt;&gt;</li> </ul>            | Date Created                                                                                                    | Date Submitted (or<br>Saved)                                                                                                    | Value Feedback to User                                                                         | Grading<br>Notes               | Actions       | Delete Last Attempt          | G                | 0   |     |
| Grade Center >><br>Needs Grading<br>Full Grade Center<br>Assignments<br>Tests<br>Users and Groups | Jul 24, 2013 9:59:18<br>AM<br>This user has submitted th<br>allow this student to subm<br>attempt as Ignored (Ignore<br>attempts). | Jul 24, 2013 9:59:18 AM<br>(Needs Grading)<br>re maximum number of attempts al<br>it an additional attempt. Alternative<br>ad Attempts are not accounted agai | lowed for this assignment. You may<br>aly, you can mark an existing<br>n the maximum number of | Allow<br>Additional<br>Attempt | Grade Attempt | Clear Attempt   Ignore Attem | mpt Edit Grade   |     |     |
| Customization >>>>>>>>>>>>>>>>>>>>>>>>>>>>>>>>>>>>                                                |                                                                                                    |                                                                                                    |                                                                                                |                                |               |                              |                  |     |     |

6. Now you will see student submitted assignment. Click **View Rubric** button, a new screen displays the rubric detail.

|                                                                                                    | 🍰 Jessie Buckley                                                                                                    | 32       |
|----------------------------------------------------------------------------------------------------|----------------------------------------------------------------------------------------------------|----------|
| MyCLEmson Courses                                                                                        | Workgroups Content Collection Employees Students Clemson Resources Portal Admin                                                                                                    |          |
| buckle8-nutrition101 buckle8-                                                                            | autrition101 😰 Grade Center > Grade Details > Grade Assignment: Assignment 1 Edt Mode is of                                                                                                    | -<br>-   |
| buckle8-nutrition101<br>(buckle8-nutrition101)     Home Page     Information     Content     Discussions | Crace Assignment: Assignment 1 The Grade Current Attempt section, assign a grade and feedback for the current assignment attempt. When available, click Save and Next or use the arrow buttons to navigate through or grade the attempts in the queue one at a time. If no grade is assigned for the attempt, clicking Save and Next will not change the status of the attempt. If multiple attempt as test have been allowed, a Student's grade is not released until all of the attempts have been graded. Click Hide User Names to grade attempts anonymously. Click Show User Names to display user information. More Help | ipts for |
| 🗘 Groups 🛛 🛔                                                                                             | Sumpto Hide Oser N                                                                                                    | vames    |
| Tools                                                                                                    | User: Trainer01 Trainer01 (Attempt 1 of 1) 🕢 View: Full Grade Center Save as Draft Exit Save and Exit Save and Next < 1 of                                                                                                    | 2 >      |
| 1 Textbooks                                                                                              | Assignment Information                                                                                                    |          |
| COURSE MANAGEMENT                                                                                        | 1. Submission History                                                                                                    |          |
| * Control Panel<br>Content Collection                                                                    | Attempt #1 (You are reviewing this attempt)                                                                                                    |          |
| Evaluation                                                                                               | 2                                                                                                    |          |
| Grade Center                                                                                             | Review Current Attempt                                                                                                    |          |
| Needs Grading<br>Full Grade Center<br>Assignments<br>Tests                                               | Submission The syllabus was very informative. The due dates are all listed for each assignment and exam. The schedule will be helpful to follow what will be done each day in class                                                                                                    |          |
| ✓ Users and Groups                                                                                       | Comments                                                                                                    |          |
| Customization                                                                                            |                                                                                                    | — II     |
| Packages and Utilities                                                                                   | * Grade Current Attempt                                                                                                    |          |
| - Help                                                                                                   |                                                                                                    |          |
|                                                                                                    | reedback to user                                                                                                    | 10       |
| •                                                                                                    |                                                                                                    | * .      |

7. You have the option to use the rubric in **List View** display. You can choose to view descriptions of the grading criteria and the feedback text boxes.

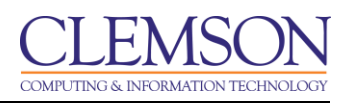

| CLEMS                                                                                                    | To Rubric Detail - Google Chrome                                                                                                    |              | Jessie Buckley    | × -2 |
|----------------------------------------------------------------------------------------------------|----------------------------------------------------------------------------------------------------|--------------|-------------------|------|
|                                                                                                    | https://bb.clemson.edu/webapps/blackboard/execute/gradeRubric?mode=grid&isPopup=true&rubricCount=1&prefix=_19104712_1&course_id=_845                                       | 48_1&maxValu |                   |      |
| MyCLEmson Course<br>Aumouncements<br>Cengage Learning MindLinks™<br>Collaboration<br>Contacts<br>Course Calendar                               | You can interact with a rubric to grade in Grid View or List View. <u>More Help</u>                                                                                        |              | ill be helpful to |      |
| Course Messages<br>Course Portfolios<br>Discussion Board<br>Download PRS Roster<br>Export PRS Roster<br>Glossary                               | Name: Project 2 Rubric     Exit     Save       Grid View     List View     7       Show Descriptions     Show Feedback                                                     | =            |                   |      |
| Manage Campus Pack<br>McGraw-Hill Higher Education<br>Mobile Compatible Test List<br>Photo Class Roll<br>Respondus LockDown Browser<br>Rubrics | Formatting         (25%)           ○ Novice 0 (0%) points         ○           ○ Competent 12.5 (12.5%) points            ✓ Proficient 25 (25%) points                      |              |                   | *    |
| Self and Peer Assessment<br>Send Email<br>Tasks<br>Tests, Surveys, and Pools<br>Turnitin Assignments<br>Turnitin Assignments by Groups         | Organization         (25%)           ○ Novice 0 (0%) points         ○           ○ Competent 12.5 (12.5%) points         ✓           ✔ Proficient 25 (25%) points         ✓ | 1            |                   |      |
| WebAssign<br>WileyPLUS<br>Evaluation<br>Grade Center<br>Needs Grading                                                                          | Grammar         (12.5%)           ● Novice 0 (0%) points            ✔ Competent 12.5 (12.5%) points            ● Proficient 25 (25%) points                                | 1            | Words:0           | 1.   |
| Full Grade Center<br>Assignments<br>Tests                                                                                                    | Content (25%) Novice 0 (0%) points Competent 12.5 (12.5%) points m                                                                                                    | E •          |                   |      |

8. In **Grid view** display, rubrics are made up of rows and columns. The rows correspond to the various criteria of an assignment, while the columns correspond to the levels of achievement expressed for each criterion. Select a radio button for each cell to apply the point value to the criterion. You can provide feedback in the text box when a cell is selected.

| CLEMS                                                                                                    | 😨 Rubric Detail - Google Chrome       |                                                                        |                                                                                                  |                                                                        |                | Jessie Buckley    | 2          |
|----------------------------------------------------------------------------------------------------|---------------------------------------|------------------------------------------------------------------------|--------------------------------------------------------------------------------------------------|------------------------------------------------------------------------|----------------|-------------------|------------|
|                                                                                                    | https://bb.clemson.edu/webapps/b      | lackboard/execute/gradeRubric?mode                                     | =grid&isPopup=true&rubricCount=                                                                  | 1&prefix=_19104712_1&course_id=_8                                      | 4548_1&maxValu |                   |            |
| MyCLEmson Course:                                                                                                    |                                       |                                                                        |                                                                                                  |                                                                        | <u>^</u>       |                   |            |
| Announcements<br>Cengage Learning MindLinks™<br>Collaboration<br>Contacts<br>Course Calendar                                                                                                    | You can interact with a rubric to gra | ade in Grid View or List View. <u>More H</u> i                         | elo                                                                                              |                                                                        |                | ill be helpful to |            |
| Course Messages<br>Course Portfolios                                                                                                    | Name: Project 2 Rubric                |                                                                        |                                                                                                  | Exit Save                                                              |                |                   | -          |
| Download PRS Roster                                                                                                    | Grid View List View                   |                                                                        |                                                                                                  |                                                                        |                |                   |            |
| Export PRS Roster<br>Glossary<br>Manage Campus Pack<br>McGraw-Hill Higher Education                                                                                                    |                                       | Novice                                                                 | Competent                                                                                        | Proficient                                                             |                |                   |            |
| Mobile Compatible Test List<br>Proto Class Roll<br>Respondus LocLDown Browser<br>Rubrics<br>Self and Peer Assessment<br>Send Email<br>Tasks<br>Tests, Surveys, and Pools<br>Turntin Assignments | Formatting                            | <ul> <li>Points: 0 (0%)</li> <li>Format is absent or vague.</li> </ul> | <ul> <li>Points: 12.5 (12.5%)</li> <li>Format is mostly clear and detailed.</li> </ul>           | Points: 25 (25%)<br>Format is clear and detailed.<br>Feedback          |                | <b>⊒</b> i % ≈    | ž          |
| Tumilin Assignments by Groups<br>WebAssign<br>WileyPLUS<br>Evaluation<br>Grade Center<br>Needs Grading<br>Full Grade Center<br>Assignments<br>Tests                                             | Organization                          | Points: 0 (0%)<br>Organization is absent or<br>vague.                  | <ul> <li>Points: 12.5 (12.5%)</li> <li>Organization is mostly clear<br/>and detailed.</li> </ul> | Points: 25 (25%)<br>Organization is clear and<br>detailed.<br>Feedback |                | Words:0           | <i>1</i> . |
| Users and Groups                                                                                                    |                                       |                                                                        | m                                                                                                |                                                                        |                | -                 |            |

- 9. Continue grading using the rubric.
- 10. A running raw total score is displayed as points are selected. If you want to override the total score, provide a new score in the **Change the number of points** box.

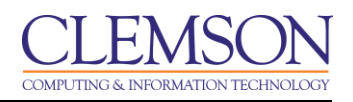

| CLEMSCN                                                                                                    | Rubric Detail - Google Chrome https://bb.clemson.edu/webanps/                                                                                                    | [blackboard/execute/gradeRubric?m                                                     | ode=arid&isPopup=true&rubricCount=1                                                                                                    | 8/prefix= 19104712 18/course id= 845 | 48.18maxValu  | 💄 Jessie Buckley 🔹 🔻 | -21 |
|----------------------------------------------------------------------------------------------------|----------------------------------------------------------------------------------------------------|---------------------------------------------------------------------------------------|----------------------------------------------------------------------------------------------------|--------------------------------------|---------------|----------------------|-----|
| MyCLEmson Course<br>Autiouticements<br>Cengage Learning MindLinks <sup>TM</sup><br>Collaboration<br>Contacts<br>Course Calendar<br>Course Calendar<br>Course Messages<br>Course Messages<br>Course Fortfolios<br>Discussion Board<br>Download PRS Roster<br>Export PRS Roster<br>Glossary<br>Manage Campus Pack<br>McGraw-Hill Higher Education<br>Mobile Compatible Test List<br>Photo Class Roll | Raw Total: 87.50 (of 100.0)<br>Change the number of points<br>Feedback Students will<br>students.                                                                 | Points: 0 (0%)                                                                        | Points: 12.5 (12.5%)                                                                                                    | Points: 25 (25%)<br>Feedback<br>abg  | 40_LQUIRAY 6U | II be helpful to     |     |
| Respondus LockDown Browser<br>Rubrics<br>Self and Peer Assessment<br>Send Email<br>Tasks<br>Tasks, Surveys, and Pools<br>Turntin Assignments<br>Turntin Assignments by Groups<br>WebAssign<br>WileyPLUS                                                                                                    | TTTTParagraph $\mathcal{L}$ $\square$ $\square$ $\square$ $\square$ $\square$ $\square$ $\mathcal{J}_x$ $\Pi$ $\boldsymbol{\omega}$ $\square$ $\square$ $\square$ | n ▼ Arial ▼ 3 (12pt)<br>Ξ Ξ Ξ Ξ Ξ Ξ Ξ Τ Τ Τ <sub>x</sub><br>Ξ Ξ Ξ Ξ Ξ Ξ Ξ Ξ Ξ Τ Τ τ τ | • = • = • <b>T</b> • <b>P</b> • <b>Q</b><br><b>P</b> 25 • • <b>T</b> • <b>P</b> • <b>Q</b><br><b>T</b> • <b>T</b> • <b>P</b> • <b>Q</b><br><b>T</b> • <b>T</b> • <b>T</b> • <b>P</b> • <b>Q</b><br><b>T</b> • <b>T</b> • <b>T</b> • <b>P</b> • <b>Q</b><br><b>T</b> • <b>T</b> • <b>T</b> | ⊊ <i>i</i> % ≈                       | =             |                      |     |
| Evaluation<br>Grade Center<br>Needs Grading<br>Full Grade Center<br>Assignments<br>Tests                                                                                                    | Path: p<br>Name: <b>Project 2 Rubric</b>                                                                                                    |                                                                                       |                                                                                                    | U2<br>Words:0<br>Exit Save           |               | Words:0 🦼            |     |

- 11. You can also provide overall feedback in the rubric.
- 12. Click **Save** to exit the **Rubric Detail** page.
- 13. In Section 3: Grade Current Attempt you may also include Feedback to User or attach a feedback file.

| <u>CLEMS#N</u>                                                                                                    |                                                                                                    | 💄 Jessie Buckley 🔻 📲 |
|----------------------------------------------------------------------------------------------------|----------------------------------------------------------------------------------------------------|----------------------|
| MyCLEmson Courses                                                                                                    | Workgroups Content Collection Employees Students Clemson Resources Portal Admin                                                                                                    |                      |
| Discussion Board<br>Download PRS Roster<br>Export PRS Roster<br>Glossary<br>Manage Campus Pack<br>McGraw-Hill Higher Education | 3. Grade Current Attempt<br>★ Grade 87.50 out of 100 View Rubric                                                                                                    |                      |
| Mobile Compatible Test List                                                                                                    | Feedback to User                                                                                                    |                      |
| Respondus LockDown Browser                                                                                                    | <b>I</b> I <b>I F</b> Paragraph $\checkmark$ Anal $\checkmark$ $J(12pt)$ $\checkmark$ $:= \checkmark$ $:= \checkmark$ $!= \checkmark$ $!= \checkmark$                                                                                                    | 9123                 |
| Rubrics<br>Self and Peer Assessment<br>Send Email                                                                              | $ \begin{array}{c} \bullet & \bullet & \bullet \\ \hline & \bullet & \bullet \\ \hline & \bullet & \bullet \\ \hline \\ \end{array} \begin{array}{c} \bullet & \bullet \\ \hline & \bullet \\ \hline \\ \end{array} \begin{array}{c} \bullet & \bullet \\ \hline \\ \bullet & \bullet \\ \hline \end{array} \begin{array}{c} \bullet & \bullet \\ \hline \\ \bullet & \bullet \\ \hline \end{array} \begin{array}{c} \bullet & \bullet \\ \hline \\ \bullet & \bullet \\ \hline \end{array} \begin{array}{c} \bullet & \bullet \\ \hline \\ \bullet & \bullet \\ \hline \end{array} \begin{array}{c} \bullet & \bullet \\ \hline \\ \bullet & \bullet \\ \hline \end{array} \begin{array}{c} \bullet & \bullet \\ \hline \\ \bullet & \bullet \\ \hline \end{array} \begin{array}{c} \bullet & \bullet \\ \hline \\ \bullet & \bullet \\ \hline \end{array} \begin{array}{c} \bullet & \bullet \\ \bullet \\ \bullet \\ \bullet \\ \end{array} \begin{array}{c} \bullet & \bullet \\ \bullet \\ \bullet \\ \bullet \\ \bullet \\ \end{array} \begin{array}{c} \bullet & \bullet \\ \bullet \\ \bullet \\ \bullet \\ \bullet \\ \bullet \\ \end{array} \begin{array}{c} \bullet & \bullet \\ \bullet \\ \bullet \\ \bullet \\ \bullet \\ \bullet \\ \bullet \\ \bullet \\ \bullet \\$ |                      |
| Tasks<br>Tests, Surveys, and Pools<br>Turnith Assignments<br>Turnith Assignments by Groups<br>WebAssign<br>WileyPLUS           | -13                                                                                                    |                      |
| Evaluation »                                                                                                    | Path: p                                                                                                    | Words:0              |
| Grade Center »<br>Needs Grading<br>Full Grade Center                                                                           | Attach File Browse My Computer Browse Content Collection                                                                                                    |                      |
| Assignments<br>Tests                                                                                                    | 4. Grading Notes                                                                                                    |                      |
| <ul> <li>Users and Groups</li> <li>Customization</li> <li>Packages and Utilities</li> </ul>                                    | Grading Notes<br>$\mathbf{T}  \mathbf{T}  \mathbf{T}  \mathbf{T}  \mathbf{T}  \mathbf{Paragraph}  \bullet  \text{Arial}  \bullet  3 3 12  \mathbf{pr}  \mathbf{T}  \mathbf{T}  \bullet  \bullet  \bullet  \bullet  \bullet  \bullet  \bullet  \bullet  \bullet  $                                                                                                    | <b>₽</b> i X ≈       |
| ✓ Help                                                                                                    | $\begin{array}{cccccccccccccccccccccccccccccccccccc$                                                                                                    |                      |
| •                                                                                                    | III III                                                                                                    |                      |

14. In Section 4: **Grading Notes** you may provide **Grading Notes** for the Instructor. Grading Notes are only visible to the Instructor or Teaching Assistant.

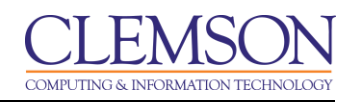

| CLEMS                                             |                                                                                                    | 💄 Jessie Buckley 🔻 🔻 |
|---------------------------------------------------|----------------------------------------------------------------------------------------------------|----------------------|
| MyCLEmson Courses                                 | Workgroups Content Collection Employees Students Clemson Resources Portal Admin                                                                                          |                      |
| Grade Center                                      | Path: p                                                                                                    | Words:0              |
| Needs Grading<br>Full Grade Center<br>Assignments | Attach File Browse My Computer Browse Content Collection                                                                                                    |                      |
| Tests                                             | 4. Grading Notes                                                                                                    |                      |
| Users and Groups                                  | Grading Notes                                                                                                    |                      |
| Customization                                     | T T T T Paragraph ▼ Arial ▼ 3 (12pt) ▼ Ξ * Ξ * T * 🖋 * 🛠                                                                                                    | <b>⊒</b> i ⊠ ∧       |
| Packages and Utilities                            | ※ D 白 Q め @ 三 三 三 三 三 二 ゴ Tx ∂ ジ M W 」 ♡ -                                                                                                    |                      |
| Help                                              | 🖉 🖾 🖻 ∫ x 🔅 Mashups → ¶ 44 © 😳 🎝 🏥 🗰 🛱 🖬 🖬 🖬 🖬 🖬 🖬 🖬 🖉                                                                                                    |                      |
|                                                   | Pathrin                                                                                                    | Words:0              |
|                                                   | Attack File                                                                                                    |                      |
|                                                   | Browse My Computer Browse Content Collection                                                                                                    |                      |
|                                                   | (15)                                                                                                    |                      |
|                                                   | 5. Submit                                                                                                    |                      |
|                                                   | When tinished, make sure to click Submit.<br>Optionally, click Save as Draft to save changes and continue working later, or click Cancel to quit without saving changes. |                      |
|                                                   | Save as Draft Exit Save and Exit Save                                                                                                    | and Next < 1 of 2 >  |
|                                                   |                                                                                                    |                      |
|                                                   |                                                                                                    |                      |

15. Click **Save and Exit** to finish grading, or **Save and Next** to continue grading the next submission.